The following slides provides directions on how to request space on campus. If you have further questions, please contact Auxiliary Services at 719-549-2149. Thank you.

1) Please click on the link on the Event Scheduling website page or go to the website: <u>https://ems.csupueblo.edu</u>

| <b>C</b> ACSU            | COLORADO<br>STATE<br>UNIVERSITY<br>PUERLO | ABOUT                                                                                                    | INFO FOR ~<br>ADMISSIONS | APPLY @             | GIVE <b>6</b><br>STUD <u>EN</u> | VIS<br>IT LIF |  |
|--------------------------|-------------------------------------------|----------------------------------------------------------------------------------------------------|--------------------------|---------------------|---------------------------------|---------------|--|
| Auxiliary Services       | Home / Aux                                | iliary Services / Event                                                                                                    | Scheduling               |                     |                                 |               |  |
| Bookstore                | Event                                     | Schedul                                                                                                    | ing                      |                     |                                 |               |  |
| Childcare                | Walaamata                                 | Event Cabaduling et (                                                                                                    | alarada Ctata Univers    | ity Duchlo Wo facil | litata aposo                    |               |  |
| Meeting and Event Space  | reservations                              | <ul> <li>Welcome to Event Scheduling at Colorado State University - Pueblo, we racinate space</li> <li>reservations and manage the Event Management Software (EMS). Colorado State University</li> <li>Pueblo hosts events for many different student, faculty, staff and external clients. There are many event held on campus that include meetings, guest speakers, concerts, weddings, quinceaneras and conferences. Space is limited so please click the link below to schedule your event</li> </ul> |                          |                     |                                 |               |  |
| Event Scheduling         | - Pueblo host<br>many event h             |                                                                                                    |                          |                     |                                 |               |  |
| Dining Services          | quinceaneras                              |                                                                                                    |                          |                     |                                 |               |  |
| Lost and Found           | jour cront.                               |                                                                                                    |                          |                     |                                 |               |  |
| Meal Plans               |                                           |                                                                                                    |                          |                     |                                 |               |  |
| OUC Renovation           |                                           |                                                                                                    | SCHEDULE AN EVE          | NT                  |                                 |               |  |
| Parking                  |                                           |                                                                                                    |                          |                     |                                 |               |  |
| Residence Life & Housing |                                           |                                                                                                    |                          |                     | T SIL                           | 6             |  |
| Student ID Cards         |                                           |                                                                                                    |                          | ALC: NO             | PRANK.                          |               |  |
| ThunderBucks             |                                           |                                                                                                    |                          |                     | - Aller                         | 2             |  |
| Contact Us               |                                           | 20                                                                                                    |                          |                     | 4                               | 4             |  |
|                          |                                           |                                                                                                    |                          |                     |                                 |               |  |

2) – Select CREATE A REQUEST in the upper left hand corner.

| 🔆 ems                         | Virtual EMS                                  |                |
|-------------------------------|----------------------------------------------|----------------|
| A HOME                        | SITE HOME MY HOME                            |                |
| CREATE A REQUEST              |                                              |                |
| BROWSE<br>EVENTS<br>COCATIONS | Sign In User Id * Password * Sign In Sign In | Request A Room |
|                               |                                              |                |

3) – Fill in the date and time of the event.

| ≡ 🎇 ems                      | Requ        | lest Form                             |
|------------------------------|-------------|---------------------------------------|
| 🗙 Room Request 🚯             |             |                                       |
| New Booking for Fri C        | oct 13, 201 | 7                                     |
| Date & Time                  |             | Selected Rooms                        |
| Date                         |             | Your selected Rooms will appear here. |
| Fri 10/13/2017               | ecurrence   |                                       |
| Start Time End Time          |             |                                       |
| 8:00 AM (2) 9:00 AM          | Θ           |                                       |
| Let Me Search For A Room     | Q           |                                       |
| Locations<br>(no preference) | Add/Remove  |                                       |
|                              | Search      |                                       |
| I Know What Room I Want      |             |                                       |

4) – To search for a room, select which building location you would like your event to occur in by selecting the Add/Remove link. Then add the building to your search and select the search icon.

|                                             | Request Form                          |
|---------------------------------------------|---------------------------------------|
| 🗙 Room Request 🚯                            |                                       |
| New Booking for Fri Oct 13                  | 3, 2017                               |
| Date & Time                                 | Selected Rooms                        |
| Date<br>Fri 10/13/2017 🛗 Recurren           | Your selected Rooms will appear here. |
| Start Time   End Time     8:00 AM   9:00 AM |                                       |
| Let Me Search For A Room                    |                                       |
| Locations Add/Re<br>(no preference)         | emove                                 |
| S I Know What Room I Want                   | earch                                 |

**OR** If you know which room you want select the building, room name and select the search icon.

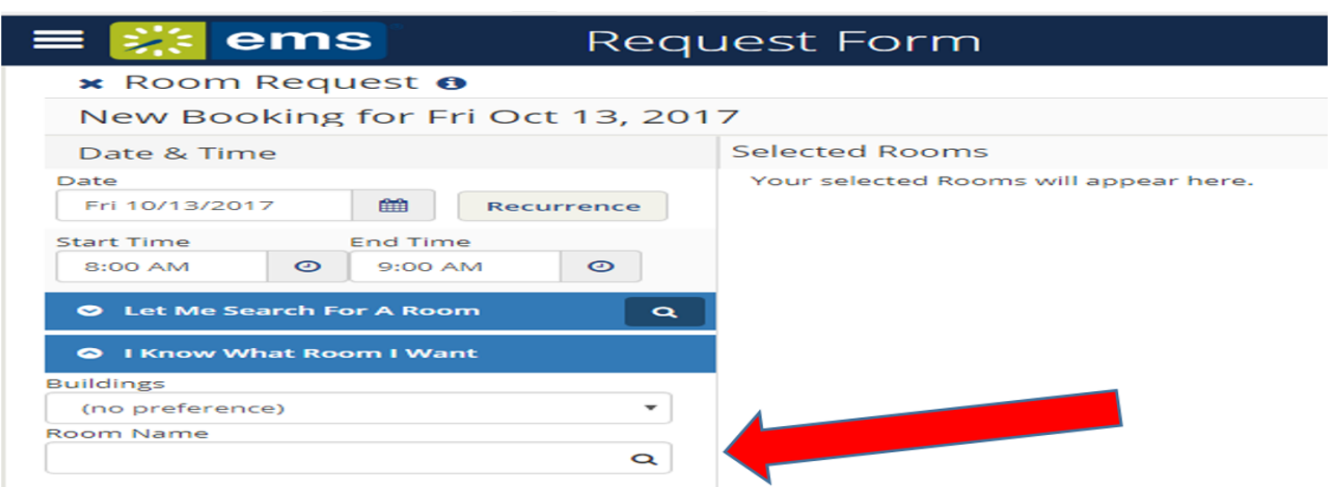

#### 5) – Select Request Details at the top of the page.

| ≡ <mark>‱</mark> ems | Request Form | 0                           | Welcome, Guest. 🐣 |
|----------------------|--------------|-----------------------------|-------------------|
| × Room Request 0     | i            | Room Search Request Details | Create Request    |
| Request Details      |              |                             |                   |
| Event Details        |              |                             |                   |
| Event Name *         | Event Type * |                             |                   |
| Customer Details     |              |                             |                   |
| Customer *           |              |                             |                   |
| 1st Contact Name *   |              |                             |                   |
| Phone *              | Mobile       |                             |                   |

#### 6) – Enter the required information in the appropriate field.

- a) Event name
- b) Event type
- c) Customer (group or individual name)
- d) 1<sup>st</sup> contact name person CSU-Pueblo will contact
- e) Phone number for contact person
- f) 1<sup>st</sup> contact email address
- g) Detailed description of the event

- h) Do you need catering at your event?
- i) Have you contacted the catering office?
- j) Room set-up information / equipment needed / special services
- k) Does the event require extended hours? (before 8:00 a.m. or after 5:00 p.m.)
- I) If applicable, CSU-Pueblo account number
- m) Estimated number of event participants
- n) Person completing this request / contact information
- o) Terms and conditions

| ≡ 🎇 ems            | Request Form |                             | 3 | Welcome, Guest. 🐣 |
|--------------------|--------------|-----------------------------|---|-------------------|
| 🗙 Room Request 📀   |              | Room Search Request Details |   | Create Request    |
| Request Details    |              |                             |   |                   |
| Event Details      |              |                             |   |                   |
| Event Name *       | Event Type * |                             |   | •                 |
| Customer Details   |              |                             |   |                   |
| Customer *         |              |                             |   |                   |
| 1st Contact Name * |              |                             |   |                   |
| Phone *            | Mobile       |                             |   |                   |

8) – Submit the request by selecting the "Create Request" button.

| ≡ <mark>‱ ems</mark>        | Request Form |             |                 | ? | Welcome, Guest. 🐣 |
|-----------------------------|--------------|-------------|-----------------|---|-------------------|
| 🗙 Room Request 🚯            |              | Room Search | Request Details |   | Create Request    |
| Request Details             |              |             |                 |   | <b>~</b>          |
| Event Details               |              |             |                 |   |                   |
| Event Name *                | Event Type * | •           |                 |   |                   |
| Customer Details            |              |             |                 |   |                   |
| Customer *                  |              |             |                 |   |                   |
| 1st Contact Name *          |              |             |                 |   |                   |
| Phone *                     | Mobile       |             |                 |   |                   |
| 1st Contact Email Address * |              |             |                 |   |                   |

The request is then sent to the Auxiliary Services for review. We will contact the requestor with a decision confirming, denying the request or the need for additional information with-in one business day.